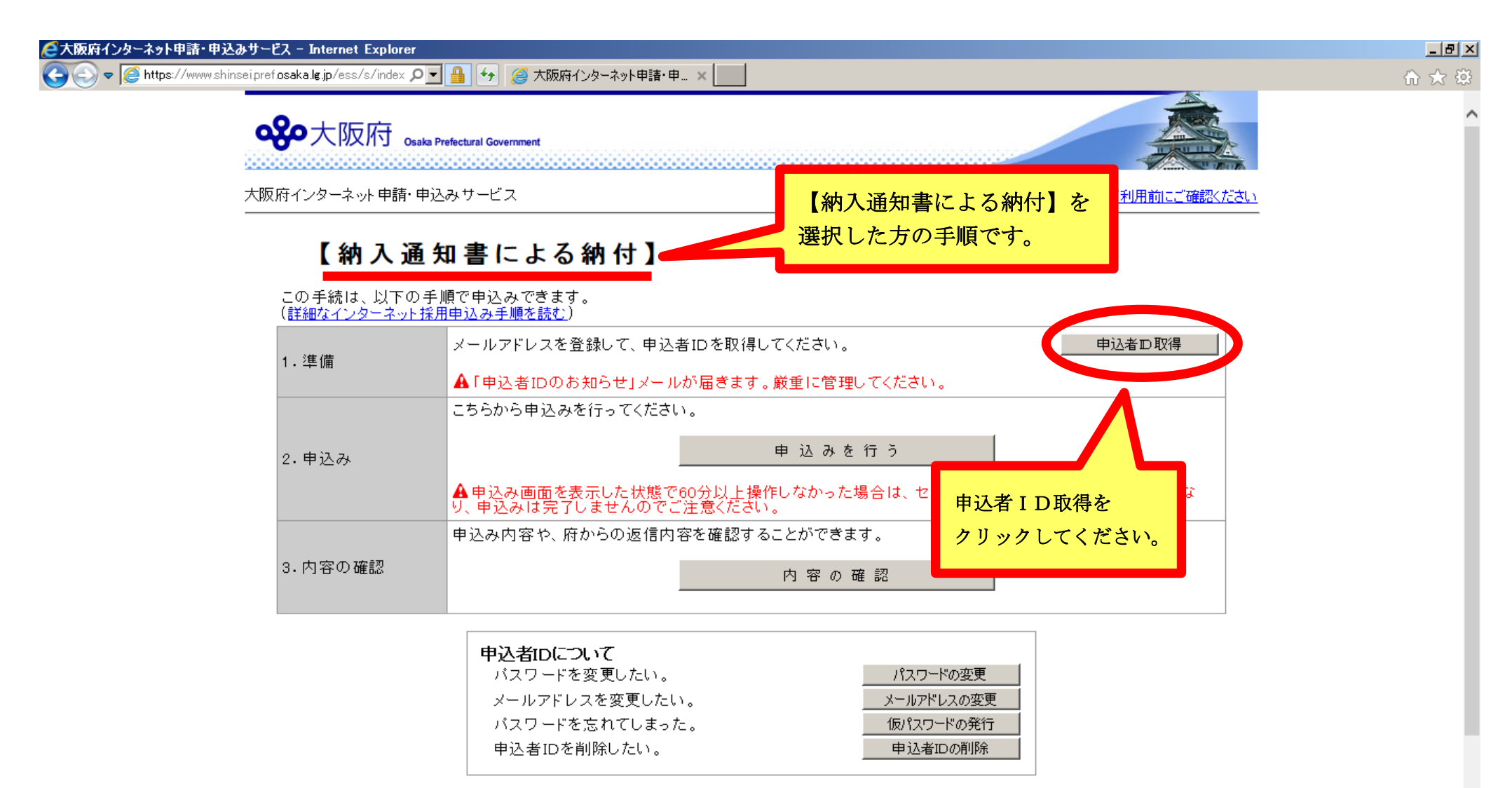

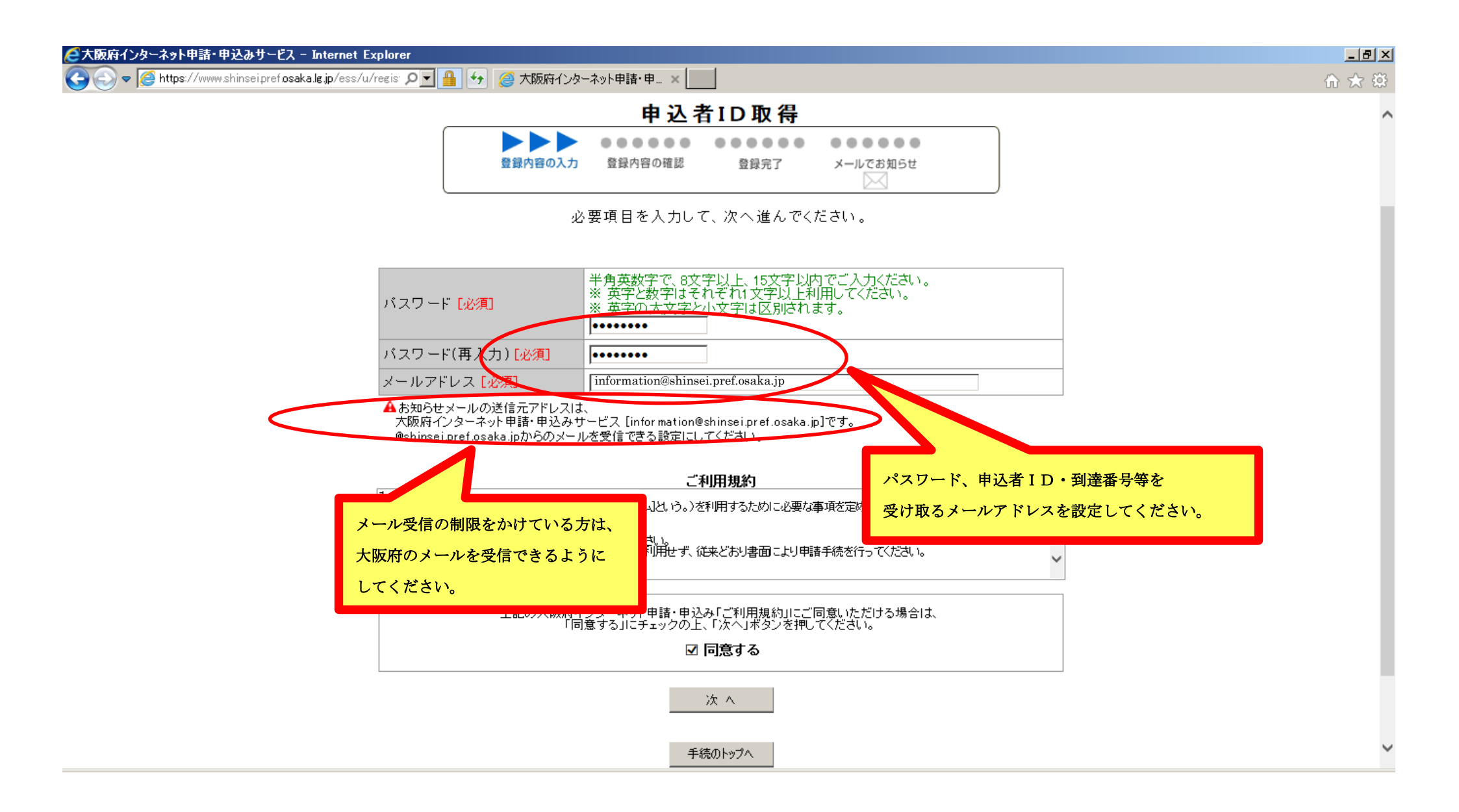

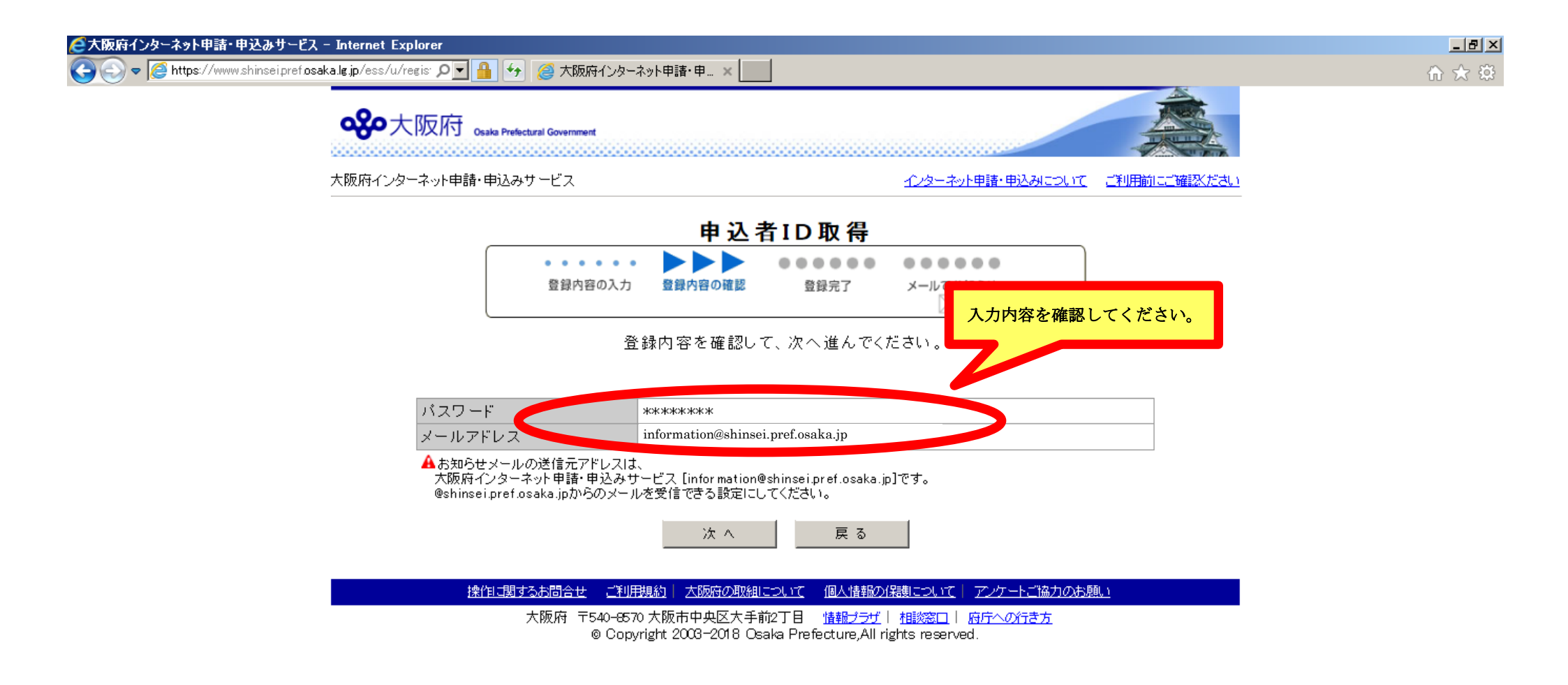

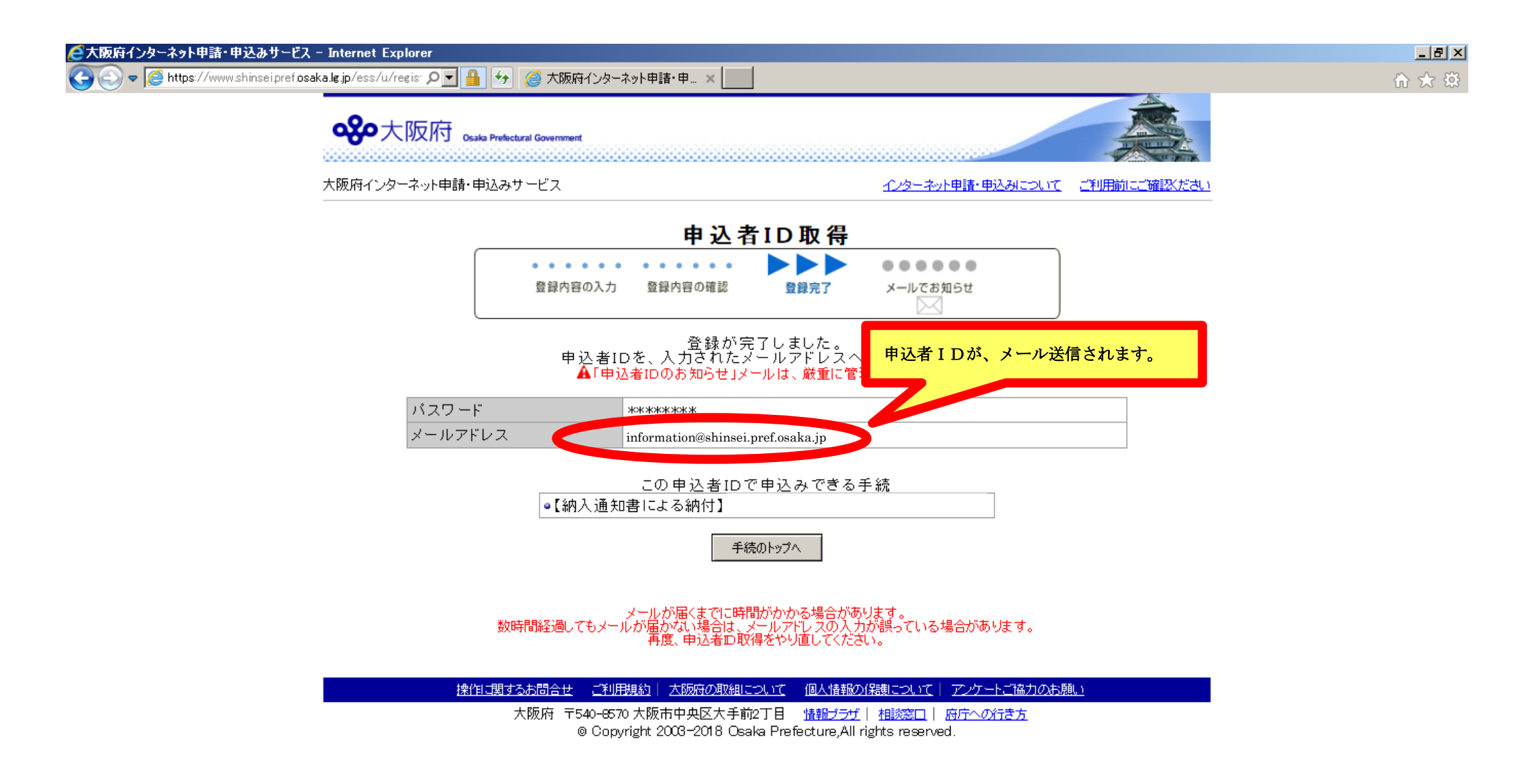

| 🖂   🛃 🤊 🕻                                                                                                    | 5 🍲 🌳  ∓                                                                                                    | 【大阪府インターネット採用申込み】申込者IDのお知らせ - メッセージ(テキスト形式)            |                                           | - @ X                |
|----------------------------------------------------------------------------------------------------|----------------------------------------------------------------------------------------------------|--------------------------------------------------------|-------------------------------------------|----------------------|
| ファイルメ                                                                                                    | wセージ                                                                                                    |                                                        |                                           | ∞ 😮                  |
| 差出人:<br>宛先:<br>CC:<br>件名:                                                                                                    | □ 大阪府インターネット申請・申込みサービス <information@shinseipref.osaka.j dのお知らせ<="" i="" td="" 【大阪府インターネット採用申込み】申込者=""><td>▶<br/>大阪府から送信されるメール</td><td>送信日時:</td><td>2018/09/26 (水) 11:15</td></information@shinseipref.osaka.j>                                                                                                    | ▶<br>大阪府から送信されるメール                                     | 送信日時:                                     | 2018/09/26 (水) 11:15 |
| 【大阪府-<br>2018年09<br>大阪府イン<br>■ロ<br>申込者:<br>●申込者:<br>987654<br>●日本<br>2018年01<br>(本<br>以下のし<br>https://<br>■ロ<br>★このメー<br>★このメー<br>大阪府イン | <ul> <li>インターネット採用申込み】申込者IDのお知らせ<br/>月26日 11時14分39秒</li> <li>ノターネット採用申込みをご利用いただき、ありがとうござい</li> <li>ロ</li> <li>ロをお知らせします。</li> <li>当 ID</li> <li>4321</li> <li>日ので申込める手続<br/>病入通知書による納付】</li> <li>ルと受信した段階では、申込みは完了していません。<br/>IRLにアクセスして申込みをしてください。</li> <li>パwww.shinsel.pref.osaka.lg.jp/ess/s/index.do?tetudukiId</li> <li>ーーロ</li> <li>ールは、送信専用のアドレスから送信されています。</li> <li>まご返信いただいても、回答できませんのでご了承ください。</li> <li>ノターネット申請・申込みサービス</li> </ul> | ます。<br>容の確認・受験票のダウンロード等のためのIDです。<br>こちらのリンクから、手続きのトップへ | 接続されます。                                   |                      |
| ■お問名<br><u>https:/</u>                                                                                                    | 合せ先<br>/www.shinsei.pref.osaka.lg.jp/info/qa.html<br>                                                                                                    |                                                        | 申込者 I Dは再発行出来<br>このメールを保存するな<br>保管してください。 | そません。<br>こと大切に       |
|                                                                                                    | コーンターキットキャー 中心のソーヒス に見り 20計画でなかしより。                                                                                                    |                                                        |                                           |                      |

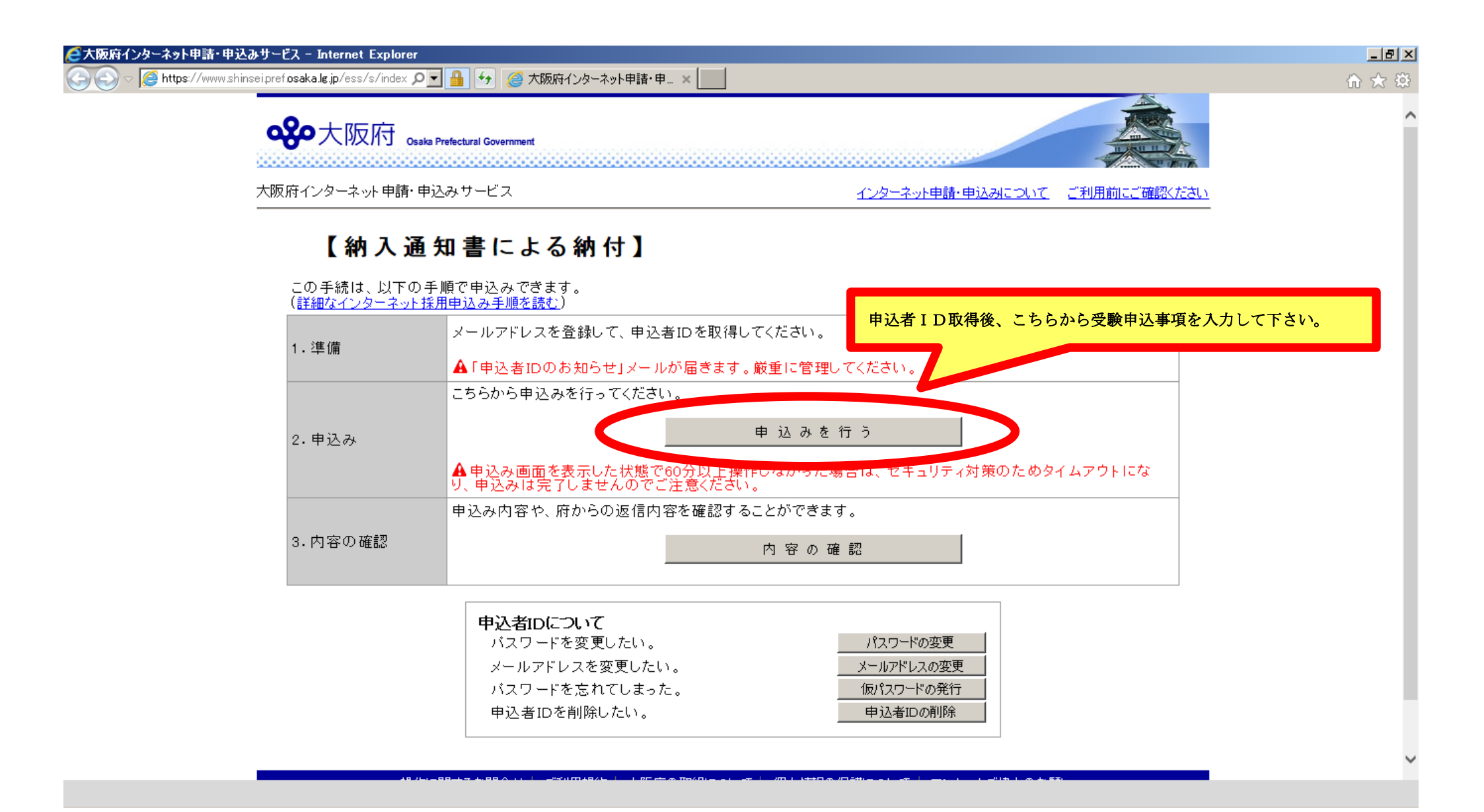

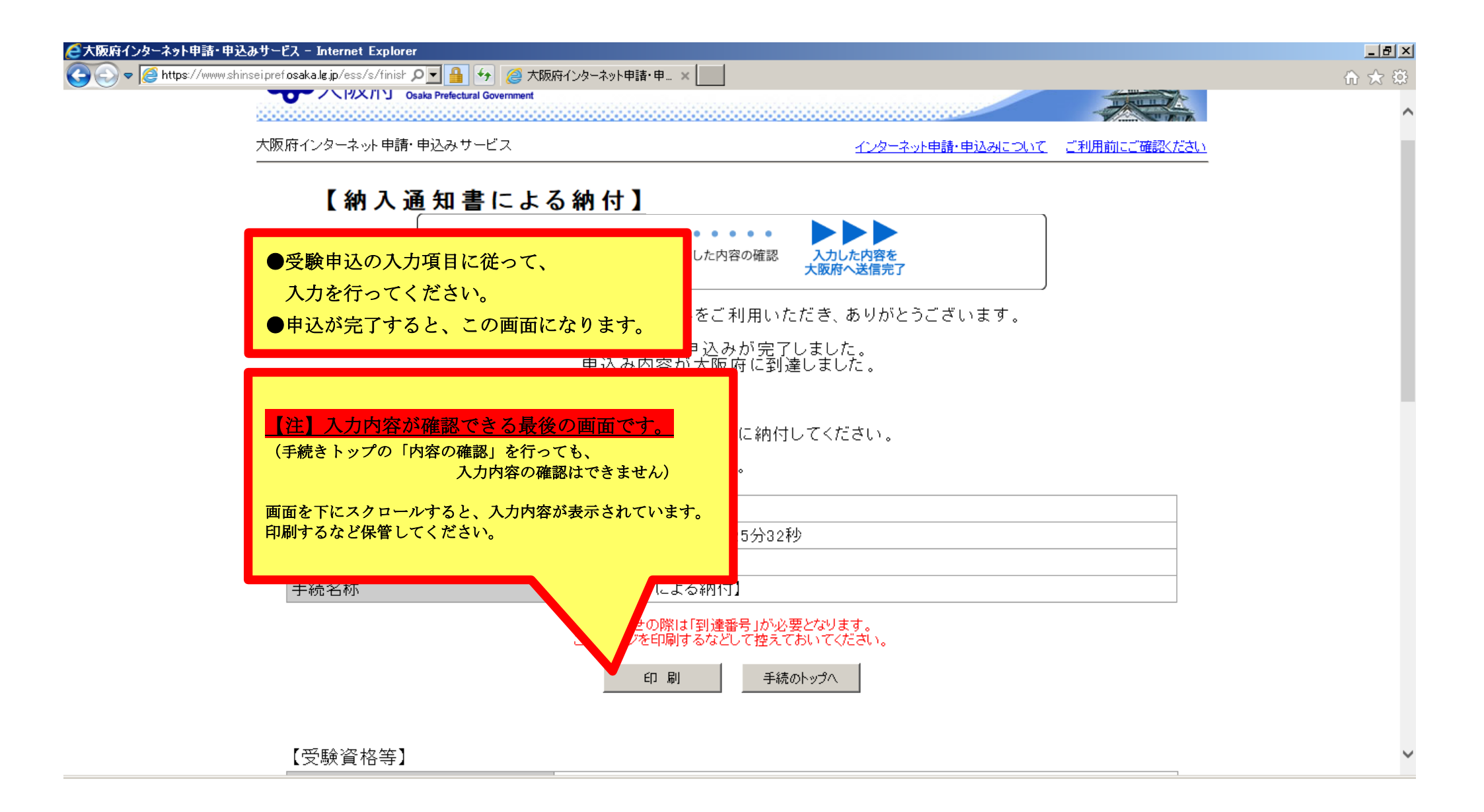

| 🖂   🛃 🐇                              | ් 🕹 🗢 🗦                                       |                            | 【大阪府インターネット採用申込み】申込み内容 | 到達のお知らせ - メッセージ (テキスト形式) | 23 <b></b>                            |
|--------------------------------------|-----------------------------------------------|----------------------------|------------------------|--------------------------|---------------------------------------|
| ファイル                                 | メッセージ                                         |                            |                        |                          | ♡ 🥝                                   |
| 差出人:                                 | □大阪府インターネット申請・申込み                             | 送信日時: 2018/09/26 (水) 11:26 |                        |                          |                                       |
| 宛先:<br>CC:<br>件名:                    | 2先:<br>C:<br>名: 【大阪府インターネット採用申込み】申込み内容到達のお知ら  |                            | 大阪府から送信されるメール          |                          |                                       |
| 【大阪<br>2018年                         | 夏府インターネット採用申込み】<br>■ 09 月 26 日 11 時 25 分 32 秒 | 申込み内容到達のま                  | (申込者ID取得の際に入力した        | -メールアドレスへ送信されます)         |                                       |
| 大阪府                                  | ティンターネット採用申込みをごれ                              | 利用いただき、ありが                 | 。<br>とうございます。          |                          |                                       |
| ■□                                   |                                               |                            |                        | _                        |                                       |
| <br>                                 | 、2.内容が大阪府に到達しました(                             | Dr                         |                        |                          |                                       |
| 中丛                                   |                                               | お問い合わ                      | せの際は、この番号が必要になります。     |                          |                                       |
|                                      | 7年番号<br>23456789012<br>1達日時                   |                            |                        | -                        |                                       |
|                                      | 2010年99月26日 11時25分3                           | 2秒                         |                        |                          | =                                     |
| 98<br>1                              | 87654321                                      | 申込内容の確                     | 確認・受験票のダウンロード等 には、     |                          |                                       |
|                                      | 【納入通知書による納付】                                  | この番号が必                     | 必要になります。               |                          |                                       |
| ■□                                   |                                               |                            |                        |                          |                                       |
|                                      |                                               |                            |                        |                          |                                       |
| ★この<br>★この                           | )メールは、送信専用のアドレスが<br>)ままご返信いただいても、回答T          | から送信されています<br>できませんのでご了承   | << ださい。                |                          |                                       |
|                                      |                                               |                            |                        |                          |                                       |
|                                      | - /. L                                        |                            |                        |                          |                                       |
| 大阪府インダーネット申請・甲込みサービス                 |                                               |                            |                        | 出願人力完了後、到達               | 番号は冉発行できません。                          |
| ■ 手続の トッ ブページ<br>                    |                                               |                            |                        | このメールを保存する               | など、大切に保管してください。                       |
| ① 大阪府インターネット申請・申込みサービス に関する詳細を表示します。 |                                               |                            |                        |                          | · · · · · · · · · · · · · · · · · · · |